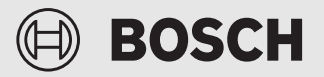

Installatie-instructie voor de vakman

Bedieningsunit CH 120

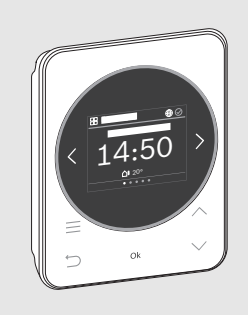

€

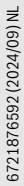

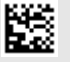

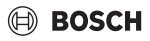

## Inhoudsopgave

| 1 | Toelichting bij de symbolen en veiligheidsinstructies                    | Toelichting bij de symbolen en veiligheidsinstructies3 |  |
|---|--------------------------------------------------------------------------|--------------------------------------------------------|--|
|   | 1.1 Toelichting op de symbolen                                           |                                                        |  |
|   | 1.2 Algemene veiligheidsinstructies                                      |                                                        |  |
| 2 | Gegevens over het product                                                | 4                                                      |  |
|   | 2.1 Productbeschrijving                                                  | 4                                                      |  |
|   | 2.2 Leveringsomvang                                                      | 4                                                      |  |
|   | 2.3 Technische gegevens                                                  | 4                                                      |  |
|   | 2.4 Overzicht bedieningselementen er weergaven                           | n<br>5                                                 |  |
| 3 | Installatie                                                              | 6                                                      |  |
|   | 3.1 Installatieplaats                                                    | 6                                                      |  |
|   | 3.2 Montage van de sokkel                                                | 6                                                      |  |
|   | 3.3 Elektrische aansluiting                                              | 6                                                      |  |
|   | 3.4 Aanbrengen of afnemen bediening                                      | gsunit7                                                |  |
|   | 3.5 Installatie extra grondplaat                                         | 7                                                      |  |
| 4 | 4 Inbedrijfname                                                          |                                                        |  |
|   | 4.1 Eerste inbedrijfstelling                                             | 8                                                      |  |
|   | 4.1.1 Gemeenschappelijke inbedrijfnan<br>conventionele warmtebron en war | ne van<br>mtepomp 8                                    |  |
|   | 4.1.2 In bedrijf nemen van het hybride s                                 | systeem 9                                              |  |
|   | 4.2 Na eerste inbedrijfname                                              |                                                        |  |
|   | 4.3 Basisinstelling terugzetten                                          |                                                        |  |
| 5 | Buitenbedrijfstelling/uitschakelen                                       | 10                                                     |  |
| 6 | Overdracht van de installatie                                            | 10                                                     |  |
| 7 | Servicemenu                                                              | 10                                                     |  |
|   | 7.1 Systeemconfiguratie                                                  | 10                                                     |  |
|   | 7.1.1 Warmwatervoorziening                                               | 10                                                     |  |
|   | 7.1.2 Zonnemodule geïnst.                                                | 10                                                     |  |
|   | 7.1.3 Hybride inbedrijfname opnieuw st                                   | tarten? 10                                             |  |
|   | 7.1.4 Externe regelaar                                                   | 10                                                     |  |
|   | 7.1.5 Activeer m <sup>3</sup> voor energie monitori                      | ng 10                                                  |  |
|   | 7.2 Verwarming                                                           | 10                                                     |  |
|   | 7.2.1 Drempeltemperatuur voor vorst<br>(vorstbeveiliging grenstemperatuu | ır) 12                                                 |  |

| 9 Storingen verhelpen                                                            |                                                                                                    | 17                                                                                                    |
|----------------------------------------------------------------------------------|----------------------------------------------------------------------------------------------------|----------------------------------------------------------------------------------------------------|
| Instellen verwarmingsysteem en stooklijnen<br>voor de weersafhankelijke regeling |                                                                                                    |                                                                                                    |
| 7.10                                                                             | Fabrieksins.resetten                                                                                                   | 15                                                                                                    |
| 7.9                                                                              | Service                                                                                                    | 15                                                                                                    |
| 7.8                                                                              | Bedrijfsstatus - Storingen                                                                                             | 15                                                                                                    |
| 7.7                                                                              | Informatie                                                                                                    | 14                                                                                                    |
| 7.6.3                                                                            | 3 Hybride systeem                                                                                                    | 14                                                                                                    |
| 7.6.2                                                                            | 2 Zonne                                                                                                    | 14                                                                                                    |
| 7.6.3                                                                            | 1 Verwarmingsgroep                                                                                                    | 13                                                                                                    |
| 7.6                                                                              | Werkingscontrole                                                                                                    | 13                                                                                                    |
| 7.5                                                                              | Zonne                                                                                                    | 13                                                                                                    |
| 7.4                                                                              | Warm water                                                                                                    | 12                                                                                                    |
| 7.3                                                                              | Hybride menu                                                                                                    | 12                                                                                                    |
|                                                                                  | 7.3<br>7.4<br>7.5<br>7.6<br>7.6.<br>7.6.<br>7.6.<br>7.6.<br>7.6.<br>7.7<br>7.8<br>7.9<br>7.10<br><b>Inster</b><br>voor | 7.3    Hybride menu.      7.4    Warm water      7.5    Zonne      7.6    Werkingscontrole.      7.6.1    Verwarmingsgroep      7.6.2    Zonne      7.6.3    Hybride systeem      7.6.3    Hybride systeem      7.7    Informatie.      7.8    Bedrijfsstatus - Storingen      7.9    Service      7.10    Fabrieksins.resetten      Instellen verwarmingsysteem en stooklijnen voor de weersafhankelijke regeling      Storingen verhelpen |

## 10 Milieubescherming en afvalverwerking...... 21

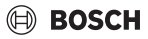

## 1 Toelichting bij de symbolen en veiligheidsinstructies

#### 1.1 Toelichting op de symbolen

#### Waarschuwingen

Bij waarschuwingen geven signaalwoorden de soort en de ernst van de gevolgen aan indien de maatregelen ter voorkoming van het gevaar niet worden opgevolgd.

De volgende signaalwoorden zijn vastgelegd en kunnen in dit document worden gebruikt:

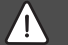

#### GEVAAR

**GEVAAR** betekent dat ernstig tot levensgevaarlijk lichamelijk letsel zal ontstaan.

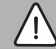

#### WAARSCHUWING

**WAARSCHUWING** betekent dat zwaar tot levensgevaarlijk lichamelijk letsel kan ontstaan.

## VOORZICHTIG

**VOORZICHTIG** betekent, dat licht tot middelzwaar lichamelijk letsel kan ontstaan.

#### **OPMERKING**

**OPMERKING** betekent dat materiële schade kan ontstaan.

#### **Belangrijke informatie**

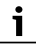

Belangrijke informatie, zonder gevaar voor mens of materialen, wordt met het getoonde info-symbool gemarkeerd.

#### 1.2 Algemene veiligheidsinstructies

#### ▲ Instructies voor de doelgroep

Deze installatie-instructie is bedoeld voor installateurs van waterinstallaties, verwarmings- en elektrotechniek. De instructies in alle handleidingen moeten worden aangehouden. Indien deze niet worden aangehouden kan materiële schade en lichamelijk letsel en zelfs levensgevaar ontstaan.

- Lees de installatie-instructies voordat u begint met installatie.
- ► Houd de veiligheids- en waarschuwingsinstructies aan.
- Houd de nationale en regionale voorschriften, technische regels en richtlijnen aan.
- Documenteer uitgevoerde werkzaamheden.

#### ▲ Correct gebruik

 Gebruik het product uitsluitend voor de regeling van cv-installaties.

leder ander gebruik komt niet overeen met de voorschriften. Daaruit resulterende schade valt niet onder de aansprakelijkheid.

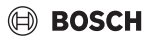

### 2 Gegevens over het product

#### 2.1 Productbeschrijving

CH 120 is een bedieningsunit voor het regelen van verwarmingssystemen met een conventionele warmte-opwekker (gas- of stookolieketel) of met een hybride systeem. Bij hybride systemen moeten de volgende componenten aanwezig zijn:

- Warmtepomp
- · Conventionele warmtebron (bijv. cv-toestel)
- Hybride manager MH 210
- Kabelgebonden BUS-systeem EMS 1/EMS 2

Warmtepomp, conventionele warmtebron, hybride manager MH 210 en CH 120 moeten via EMS 1/EMS 2 zijn verbonden.

Met een CH 120 kan maximaal een cv-groep worden aangestuurd.

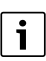

In een hybride systeem is CH 120 niet compatibel met warmteopwekkers met UI 800 en CR 400/CW 400/CW 800. In een systeem zonder hybride manager MH 210 kan CH 120 samen met warmte-opwekkers met CR 400/CW 400/CW 800 worden gebruikt.

#### 2.2 Leveringsomvang

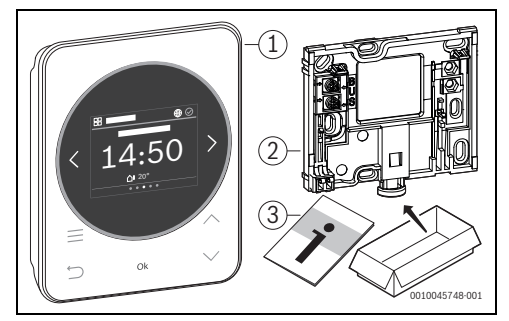

- Afb. 1 Leveringsomvang
- [1] Bedieningsunit CH 120
- [2] Wandsokkel
- [3] Technische documentatie

#### 2.3 Technische gegevens

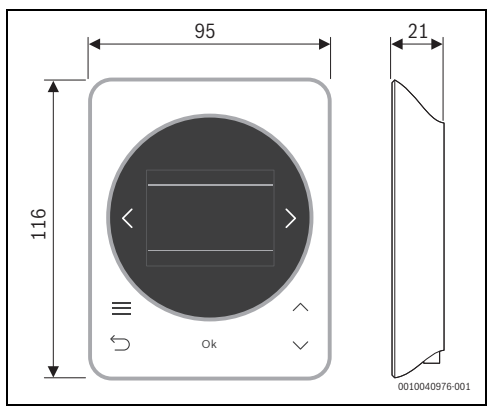

Afb. 2 Afmetingen in mm

|                                                                                    | CH 120       |
|------------------------------------------------------------------------------------|--------------|
| Maximale opgenomen vermogen P <sub>max</sub>                                       | 0,6 W        |
| IP-classificatie                                                                   | IP20         |
| Vervuilingsgraad (EN '60664)                                                       | 2            |
| Temperatuur van de kogeldruktest T <sub>Press</sub> <u>∔●</u><br>(DIN EN 60695102) | 90°C         |
| Toegestane omgevingstemperatuur T <sub>amb</sub>                                   | 0 – 50 °C    |
| BUS                                                                                | EMS 1, EMS 2 |
| Gewicht m 💼                                                                        | 195 g        |

## 🗎 BOSCH

# 2.4 Overzicht bedieningselementen en weergaven

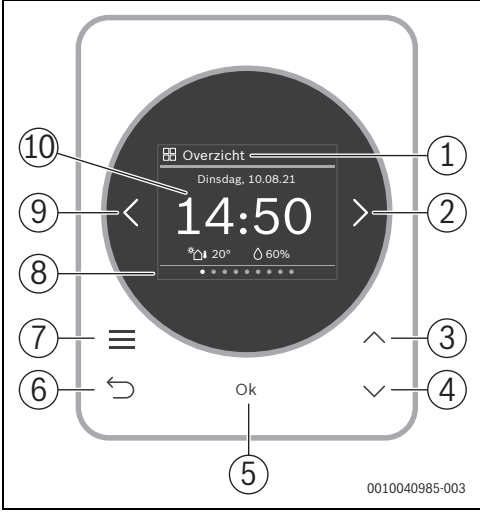

#### Afb. 3 CH 120

- [1] Menunaam
- [2] Volgende menukaart
- [3] Waarde verhogen / navigeren in instellingen
- [4] Waarde verlagen / navigeren in instellingen
- [5] Waarde bevestigen / instellingen selecteren
- [6] Menuspecifieke instellingen afsluiten/terug
- [7] Toon menuspecifieke instellingen
- [8] Weergave menupositie
- [9] Vorig menu
- [10] Hoofddisplay

De functies van de CH 120 zijn thematisch in menu's opgenomen. Zo kunnen bijv. de instellingen voor de verwarming met de toets <u>in het menu **Verwarming** worden opgeroepen.</u>

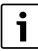

Afhankelijk van de configuratie van de installatie worden niet alle menu's getoond.

Alle parameters worden in de menuspecifieke instellingen gedefinieerd resp. weergegeven.

- Met de toetsen < en > tussen de menu's schakelen: < Overzicht >< Verwarming >< ... >< Energie-monitor. >
- Met toets menuspecifieke instellingen van het actueel geselecteerde menu oproepen.
- Met de toetsen ∨ en ∧ waarden veranderen en instellingen kiezen.
- Met **Ok** waarden, keuze en instellingen bevestigen.
- Met de toets 숙 instellingen verlaten.

Knipperende waarden kunnen met de toetsen  ${\bf \bigvee}$  en  ${\bf \bigwedge}\,$  worden veranderd.

#### Rusttoestand

Na 5 minuten zonder bediening schakelt CH 120 het display in de rusttoestand. De helderheid wordt gereduceerd en een screen-saver wordt ingeschakeld. Deze screen-saver toont het symbool van het laatste actieve menu en de hoofdweergave daarvan.

 Om de ruststand te verlaten: druk op een willekeurige toets.

## 3 Installatie

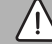

#### WAARSCHUWING

#### Gevaar voor letsel door hete vloeistoffen!

Wanneer warmwatertemperaturen boven 60 °C zijn ingesteld of de thermische desinfectie is ingeschakeld, moet een thermostatische mengkraan worden geïnstalleerd.

## 3.1 Installatieplaats

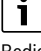

Bedieningsunit niet in vochtige ruimten (bijv. badkamer) installeren.

## i

Om eenvoudig in- en uithangen van de bedieningsunit te waarborgen en voor optimale meting van de kamertemperatuur:

- Minimale afstanden respecteren.
- ► Vrije ruimte boven en onder de CH 120 aanhouden.
- Op afstand van warmtebronnen installeren.
- Luchtcirculatie mogelijk maken.

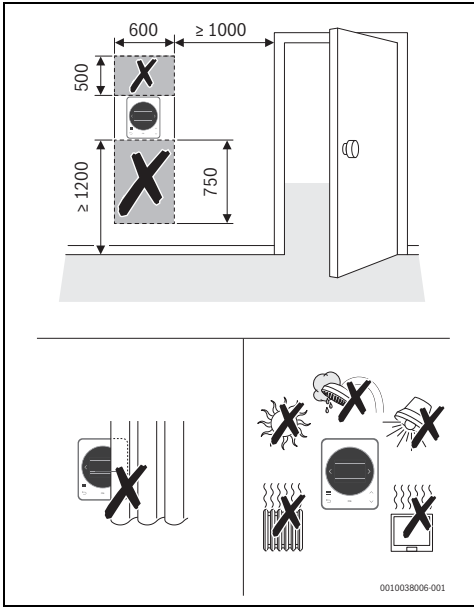

Afb. 4 Installatieplaats in de referentieruimte

## 3.2 Montage van de sokkel

# i

De sokkel [2] kan op de wand of in een inbouwdoos worden gemonteerd.

De schroefgaten liggen op dezelfde positie al bij oudere Bosch bedieningsunits. Daardoor kunnen boorgaten van voorgaande installaties worden gebruikt.

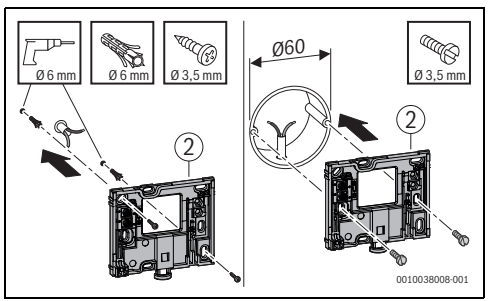

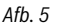

## 3.3 Elektrische aansluiting

De bedieningsunit wordt via de BUS-kabel met energie gevoed. De polariteit van de aders is willekeurig.

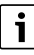

Wanneer de maximale totale lengte van de BUS-verbindingen tussen alle BUS-deelnemers wordt overschreden of in het BUSsysteem een ringstructuur bestaat, is de inbedrijfname van de installatie niet mogelijk.

Maximale totale lengte van de BUS-verbindingen:

- 100 m met 0,50 mm<sup>2</sup> aderdiameter
- 300 m met 1,50 mm<sup>2</sup> aderdiameter.
- - Houd een minimale afstand van 100 mm aan tussen de afzonderlijke BUS-deelnemers
  - BUS-deelnemers naar keuze serieel of stervormig aansluiten
- Installeer alle laagspanningskabels van netspanning geleidende kabels afzonderlijk (minimale afstand 100 mm) om inductieve beïnvloeding te vermijden.

## BOSCH

- Bij externe inductieve invloeden (bijvoorbeeld van het fotovoltaïsch systeem) kabel afgeschermd uitvoeren (bijvoorbeeld LiYCY) en afscherming eenzijdig aarden. Sluit de afscherming niet op de aansluitklem voor de randaarde in de module aan maar op de huisaarde, bijvoorbeeld vrije afleiderklem of waterleiding.
- BUS-verbinding met MH 210 (hybride systeem) resp. met conventionele warmtebron maken.

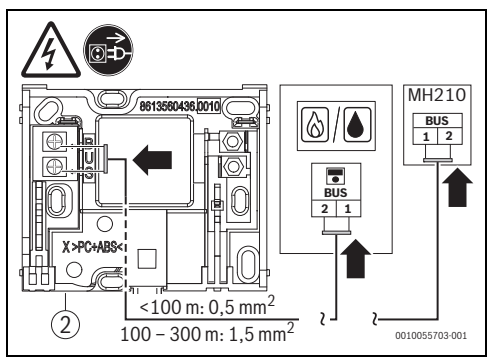

Afb. 6 Aansluiting van de bedieningsunit

[2] Wandsokkel

## 3.4 Aanbrengen of afnemen bedieningsunit

#### Bedieningsunit inhangen

- 1. Bedieningsunit boven inhangen.
- 2. Klik de bedieningsunit aan de onderkant vast.

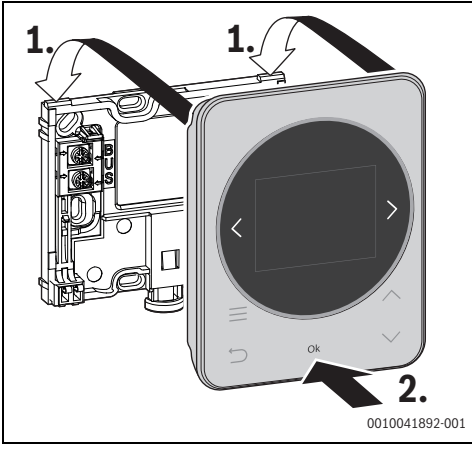

Afb. 7 Bedieningsunit inhangen

#### Bedieningsunit afnemen

- 1. Druk de knop aan de onderkant van de sokkel in.
- 2. Trek de bedieningsunit aan de onderkant naar voren.
- 3. Neem de bedieningsunit naar boven weg.

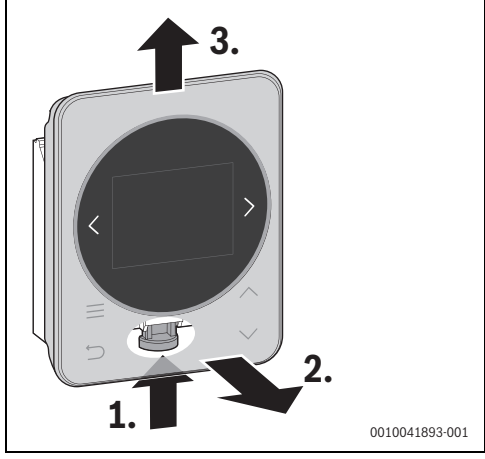

Afb. 8 Bedieningsunit afnemen

## 3.5 Installatie extra grondplaat

Voor het vereenvoudigen van de onderhoudswerkzaamheden aan het hybride systeem:

 Tweede grondplaat (toebehoren) op de opstellingslocatie van het hybride systeem monteren en met BUS-kabel verbinden.

Bij onderhoud van de warmtepomp:

- CH 120 van de standaard grondplaat nemen en op de extra grondplaat plaatsen.
- ▶ Na het onderhoud CH 120 weer in de steun plaatsen.

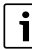

Onderhoudsinstellingen voor de conventionele warmtebron kunnen via dit bedieningspaneel worden uitgevoerd.

## 4 Inbedrijfname

- Sluit alle elektrische aansluitingen correct aan en voer pas daarna de inbedrijfname uit.
- Neem de installatiehandleidingen van alle onderdelen en modules van de installatie in acht.
- Voedingsspanning alleen inschakelen, wanneer alle modules zijn gecodeerd.
- Stel de warmtebron in op de maximaal benodigde aanvoertemperatuur en activeer het automatisch bedrijf voor de warmwatervoorziening.
- ▶ Schakel de installatie in.

Wanneer bij de inbedrijfname een fout optreedt:

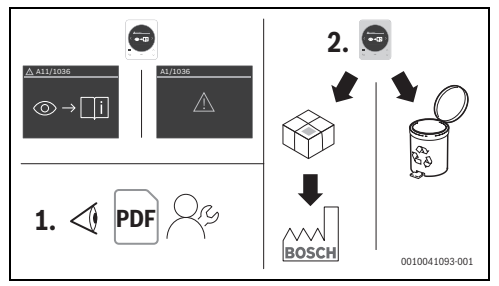

Afb. 9

- Neem contact op met de fabrikant voor overleg.
- CH 120 aan de fabrikant verzenden resp. afvoeren.

#### 4.1 Eerste inbedrijfstelling

De eerste inbedrijfname verloopt verregaand automatisch. Stap voor stap worden naar de benodigde instellingen gevraagd.

i

Tijdens de eerste inbedrijfname kan met de toetsen < en > tussen de weergaven worden geschakeld.

#### 4.1.1 Gemeenschappelijke inbedrijfname van conventionele warmtebron en warmtepomp

Na het tot stand brengen van de voedingsspanning toont het display de taalopties.

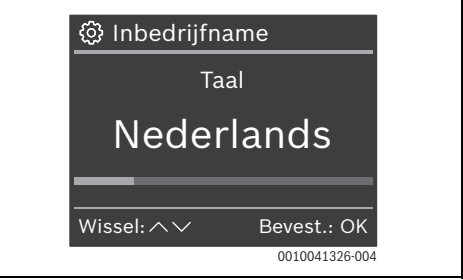

Met toetsen ∨ en ∧ gewenste taal selecteren en met Ok bevestigen.

Het display schakelt naar de instelling van datum en tijd.

1

Wanneer in het BUS-systeem de tijd en datum al aanwezig zijn, hoeven deze gegevens niet meer te worden ingevoerd.

- ► Eventueel met de toetsen ∨ en ∧ datum (jaar/maand/ dag) en tijd (uren/minuten) selecteren en elk met Ok. Het display schakelt naar de instelling van het land van installatie.
- Met toetsen V en A de volgende instellingen uitvoeren en met Ok bevestigen:
  - Land van installatie
  - evt. Externe regelaar
  - Verwarmingssysteem (Radiator | Vloerverwarming | Convector)
  - Opmerking energieprijzen
  - Opmerking filterreiniging
  - Configuratie bevestigen

Het display toont het Hybride systeem.

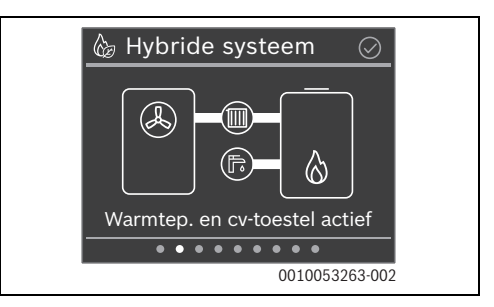

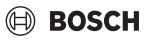

## i

De eerste inbedrijfname is succesvol afgesloten.

#### 4.1.2 In bedrijf nemen van het hybride systeem

Na het tot stand brengen van de voedingsspanning toont het display de taalopties.

► Met toetsen ∨ en ∧ gewenste taal selecteren en met Ok bevestigen.

## i

Wanneer in het BUS-systeem de tijd en datum al aanwezig zijn, hoeven deze gegevens niet meer te worden ingevoerd.

- Eventueel met de toetsen V en A datum (jaar/maand/ dag) en tijd (uren/minuten) selecteren en elk met Ok. Het display toont:Er is een hybride systeem herkend dat nog niet is geconfigureerd. Moet het systeem nu geconfigureerd worden?
- Melding met Ok bevestigen. Het display schakelt naar de instelling van het land van installatie.
- Land van installatie instellen en met Ok bevestigen. Het display toont:Informeer uw klant, dat de hybride strategie en de energieprijzen moeten worden ingesteld. Dit kan na de inbedrijfname in het hybride menu worden uitgevoerd.
- Melding met Ok bevestigen. Het display toont:Controleer na deze eerste inbedrijfname de systeeminstellingen in het servicemenu.
- Melding met Ok bevestigen.
  Het hybride systeem configureert zichzelf automatisch.
  Het display toont het Hybride systeem.

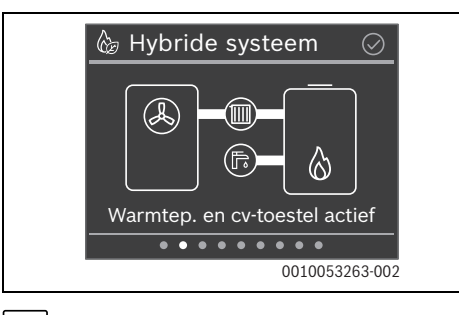

## i

De eerste inbedrijfname is succesvol afgesloten.

#### 4.2 Na eerste inbedrijfname

Voor de regeling van het hybride systeem zijn twee strategieën beschikbaar:

- Kosten optimaal: afhankelijk van de externe randvoorwaarden (buitentemperatuur, gewenste aanvoertemperatuur, energieprijzen, ...) wordt de momenteel meest voordelige warmtebron gebruikt.
- Warmtepomp optimaal: bij voorkeur wordt de warmtepomp gebruikt. De fossiele warmtebron wordt indien nodig ingeschakeld.

De basisinstelling voor de regelstrategie is **Warmtepomp opti**maal.

- Eindgebruikers wijzen op de tweede regelstrategie Kosten optimaal.
- Eventueel samen met de eindgebruiker de instelling wijzigen:
  - In het menu Hybride systeem toets **Ok** indrukken.
  - Met toetsen ∨ en ∧ de gewenste hybride strategie markeren en met Ok selecteren.

Bij de eerste keer omschakelen naar **Kosten optimaal** moeten energieprijzen worden ingevoerd.

i

Uit deze energieprijzen wordt de hybride strategie (besturingsstrategie) **Kosten optimaal** berekend:

Energieprijzen actueel houden.

## 4.3 Basisinstelling terugzetten

Met toetsen < of > naar menu Overzicht navigeren.

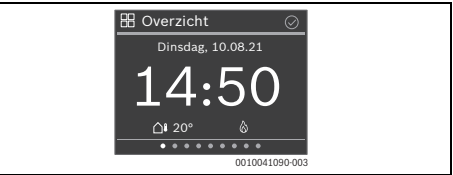

 Om het servicemenu te openen: druk toets gedurende minimaal 5 seconden in.

Na 2 seconden start een countdown, na 5 seconden toont het display het servicemenu.

- ► Eventueel met toets ∨ naar Fabrieksins.resetten navigeren en met Ok selecteren.
- Om de veiligheidsvraag te bevestigen: druk op toets Ok. De bedieningsunit wordt naar de fabrieksinstellingen gereset en moet vervolgens opnieuw met de cv-installatie worden verbonden en geconfigureerd.

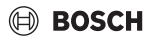

## 5 Buitenbedrijfstelling/uitschakelen

De bedieningsunit wordt via de BUS-verbinding van stroom voorzien en blijft continu ingeschakeld. De installatie wordt alleen bijvoorbeeld bij onderhoudswerkzaamheden uitgeschakeld.

Schakel de gehele installatie en alle BUS-deelnemers spanningsloos.

## i

Na een langdurige stroomuitval of uitschakelen moeten eventueel de datum en de tijd weer opnieuw worden ingesteld. Alle andere instellingen blijven permanent behouden.

## 6 Overdracht van de installatie

- Leg de klant de werking en de bediening van de bedieningsunit uit.
- Informeer de klant over de gekozen instellingen.
- Wijs de klant erop, dat bij gebruik van de hybride strategie (besturingsstrategie) Kosten optimaal de ingestelde energieprijzen actueel moeten worden gehouden.
- Eventueel samen met de klant via Hybride menu de Herin.: hybride strategie activeren. Daarmee wordt de klant aan de controle van de hybride strategie (besturingsstrategie) en de aanpassing van de energieprijzen herinnert.

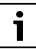

Wij adviseren, deze installatie-instructie aan de klant te overhandigen.

## 7 Servicemenu

Om het servicemenu op te roepen:

- Toets minimaal gedurende 5 seconden indrukken.
  Na 2 seconden start een countdown, na 5 seconden toont het display het servicemenu.
- ► Navigeer met de toetsen ∨ en ∧ naar het gewenste menu en selecteer dit met **Ok**.

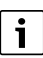

#### De basisinstellingen zijn geaccentueerd.

Afhankelijk van de configuratie van de installatie worden niet alle menu's weergegeven.

## 7.1 Systeemconfiguratie

#### 7.1.1 Warmwatervoorziening

Geeft aan, of een warmwatervoorziening is geïnstalleerd.

#### 7.1.2 Zonnemodule geïnst.

Een zonnemodule kan worden opgenomen resp. verwijderd.

#### 7.1.3 Hybride inbedrijfname opnieuw starten?

Voert opnieuw een inbedrijfname van het hybride systeem uit.

#### 7.1.4 Externe regelaar

Verwarmingsregelaar van andere fabrikantenkunnen eventueel worden opgenomen.

#### 7.1.5 Activeer m<sup>3</sup> voor energie monitoring

Met deze instelling wordt voor Nederland met de verbrandingswaarde 35,556  $\rm MJ/m^3$  het gasverbruik van kWh naar m^3 omgerekend.

#### 7.2 Verwarming

#### OPMERKING

#### Gevaar voor beschadiging van de afwerkvloer!

Te hoge temperaturen in vloerverwarmingen kunnen de afwerkvloer beschadigen.

 Houd bij vloerverwarming de door de fabrikant aanbevolen maximale aanvoertemperatuur aan.

| Menuoptie                    | Beschrijving                                                                    |
|------------------------------|---------------------------------------------------------------------------------|
| Pompen aan-                  | Toestel: cv-pomp op warmtebron aangesloten.                                     |
| sluiting                     | Module: cv-pomp op cv-circuitmodule aange-<br>sloten                            |
| Gemengde                     | Ja: toegekende cv-groep is een menggroep                                        |
| cv-groep                     | Nee: toegekende cv-groep is een ongemengde groep                                |
| Mengmodu-<br>le bedrijfstijd | 10 <b>120</b> 600 s: looptijd van de mengmo-<br>dule in de toegekende cv-groep. |
| Type CV-<br>pomp             | Geschakeld: de cv-pomp werkt alleen bij<br>warmtevraag                          |
|                              | Continu: de cv-pomp werkt continu                                               |
| Type pomp-<br>storing        | Niet gebruikt: er is geen alarmcircuit geïnstal-<br>leerd.                      |
|                              | Verbreekcontact (NC): het alarmcircuit wordt bij een storing gesloten.          |
|                              | Maakcontact (NO): het alarmcircuit wordt bij<br>een storing geopend.            |

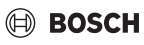

| Menuoptie                      | Beschrijving                                                                                                    |
|--------------------------------|----------------------------------------------------------------------------------------------------|
| Verwar-<br>mingssy-<br>steem   | Radiator   Convector   Vloerverwarming: in toe-<br>gekende cv-groep gebruikte warmtewisselaar                                                                                                    |
| Regeltype<br>centrale<br>verw. | Buitentemp.gestuurd geopt.   Buitentempe-<br>ratuur met voetpunt   Kamertemperatuur ge-<br>stuurd: de weersafhankelijke regeling is bij<br>aangesloten buitentemperatuursensor be-<br>schikbaar. wanneer bij de automatisch confi-<br>guratie een buitentemperatuursensor wordt<br>herkend, is Buitentemperatuur geregeld inge-<br>steld.                                                                                                    |
| Stooklijnin-<br>stelling       | Dimensioneringstemp.: $30 \dots 65 \dots 90 ^{\circ}C$<br>(voorbeeld radiator): de aanvoertemperatuur<br>die bij de minimale buitentemperatuur bereikt<br>wordt.  <br>Voetpunt: $20 \dots 25 ^{\circ}C$ Eindpunt (voorbeeld<br>vloerverwarming): Het voetpunt van de stook-<br>lijn ligt bij ca. $25 ^{\circ}C$  <br>Eindpunt: voetpunt $45 \dots 60 ^{\circ}C$ (vloerver-<br>warming): de aanvoertemperatuur die bij de<br>minimale buitentemperatuur bereikt wordt  <br>Max. aanvoertemp. $30 \dots 90 ^{\circ}C$ : aanvoertem-<br>peratuur passend bij de cv-installatie kiezen:  <br>Minimale aanvoertemp.: Niet gebruikt   $10 \dots$<br>$60 ^{\circ}C$  <br>Min. buitentemper: $-35 \dots -10 \dots + 10 ^{\circ}C$ : mini-<br>male buitentemperatuur voor de planning van<br>de desbetreffende regio |
| Regelkarak-<br>teristiek       | Snel: bijvoorbeeld bij grote geïnstalleerde<br>warmtevermogens en/of hoge bedrijfstempe-<br>raturen en kleine hoeveelheid cv-water<br>Medium: bijvoorbeeld bij radiatorverwarmin-<br>gen (gemiddelde hoeveelheid cv-water) en ge-<br>middelde bedrijfstemperaturen<br>Traag: bijvoorbeeld bij vloerverwarmingen<br>(grote hoeveelheid cv-water) en lage bedrijf-<br>stemperaturen                                                                                                    |
| Pompspaar-<br>modus            | Ja: de cv-pomp draait afhankelijk van de aan-<br>voertemperatuur zo min mogelijk.<br>Nee: wanneer in de installatie meer dan één<br>warmtebron (bijvoorbeeld zonnesysteem of<br>hybride systeem) of een buffervat is geïnstal-<br>leerd, dan moet deze functie zijn uitgeschakeld                                                                                                    |
| Ruimte-in-<br>vloed            | <b>Uit</b>   1 99 °C: des te hoger de instelwaarde<br>is, des te groter is de invloed van de kamertem-<br>peratuur.                                                                                                    |

| Menuoptie                | Beschrijving                                                                                                    |
|--------------------------|----------------------------------------------------------------------------------------------------|
| Zonne-in-<br>vloed       | Uit: met zonnestraling (bijvoorbeeld door raam) wordt bij de regeling geen rekening gehouden                                                                                      |
|                          | $^{-1}\ldots^{-5}$ °C: des te hoger de instelwaarde is, des te meer rekening wordt gehouden met zonnestraling.                                                                    |
| Demping /<br>gebouwsoort | Maat voor de thermische opslagcapaciteit van het verwarmde gebouw.                                                                                                    |
|                          | Geen: geen opslagcapaciteit                                                                                                    |
|                          | Licht: geringe opslagcapaciteit, bijvoorbeeld<br>niet-geïsoleerd vakantiehuis van hout                                                                                            |
|                          | Medium: gemiddelde opslagcapaciteit                                                                                                    |
|                          | Zwaar: hoge opslagcapaciteit, bijvoorbeeld<br>stenen huis met dikke muren (sterk gedempte<br>buitentemperatuur)                                                                   |
| Vorstbeveili-            | Uit: vorstbescherming uit                                                                                                    |
| ging                     | Ruimte   Buiten   <b>Ruimte en buiten</b> : vorstbe-<br>veiliging wordt afhankelijk van de hier gekozen<br>temperatuurmeting geactiveerd of gedeacti-<br>veerd                    |
| Vorstbev.<br>grenstemp.  | <b>Uit</b>   -30 10 °C: vanaf deze temperatuur wordt de ingestelde vorstbescherming actief.                                                                                       |
| Cont. ver-               | Uit: functie uitgeschakeld                                                                                                    |
| warmen on-<br>der        | 199 °C: vanaf deze temperatuur wordt het<br>verlagen van de temperatuur door het verwar-<br>mingstoestel onderdruk (relevant in combina-<br>tie met Klokprogramma in modus Auto). |
| Warmwater-<br>voorrang   | Ja: warmwatervoorziening wordt geactiveerd, verwarming onderbroken                                                                                                    |
|                          | Nee: warmwatervoorziening wordt geacti-<br>veerd, parallel bedrijf met verwarming.                                                                                                |

# 7.2.1 Drempeltemperatuur voor vorst (vorstbeveiliging grenstemperatuur)

#### OPMERKING

#### Beschadiging van cv-watertransporterende installatiedelen bij te laag ingestelde drempeltemperatuur voor vorst en kamertemperaturen onder 0 °C!

- De fabrieksinstelling voor de drempeltemperatuur voor vorst (5 °C) mag alleen door een vakman worden gewijzigd.
- Stel de drempeltemperatuur niet te laag in. Schade door een te laag ingestelde drempeltemperatuur voor vorst is van de garantie uitgesloten!
- Zonder buitentemperatuursensor is geen veilige vorstbeveiliging van de installatie mogelijk.

## i

De instelling **Ruimte** biedt geen absolute vorstbescherming, omdat bijvoorbeeld in gevels geïnstalleerde leidingen kunnen bevriezen. Is een buitentemperatuursensor geïnstalleerd dan kan onafhankelijk van het ingestelde type regeling de vorstbescherming van de gehele cv-installatie worden gewaarborgd:

► In menu Vorstbeveiliging of Buiten of Ruimte en buiten instellen (☆).

## 7.3 Hybride menu

| Menuoptie                       | Beschrijving                                                                                                    |
|---------------------------------|----------------------------------------------------------------------------------------------------|
| Bivalente<br>temperatuur        | Als deze buitentemperatuur wordt onder-<br>schreden, wordt het cv-toestel ingeschakeld.                                                                                 |
| Snelle com-<br>pressorstart     | Start direct de compressor van de warmtebron<br>(afhankelijk van de geldende randvoorwaar-<br>den kan de start van de compressor enkele mi-<br>nuten vertraagd worden). |
| Handmatige ontdooiing           | Start de ontdooifunctie voor de compressor van de warmtepomp.                                                                                                    |
| TC3-TH2<br>Temp. vers.<br>verw. | 3 7 10 K: temperatuurverschil voor de re-<br>geling van de systeempomp PH0                                                                                              |

| Menuoptie                            | Beschrijving                                                                                                    |
|--------------------------------------|----------------------------------------------------------------------------------------------------|
| Min. modul.<br>CV-pomp in-<br>stell. | 40 <b>100%</b> . Definieert het minimale toerental<br>van de cv-pomp in conventionele warmtebron-<br>nen. Hogere instellingen zorgen voor een ho-<br>ger warmtecomfort. |
| Geluidsarm                           | Bedrijfsmodus:                                                                                                    |
| bedrijf                              | Uit: geen geluidsarm bedrijf                                                                                                    |
|                                      | Autom Gereduceerd vermogen: bedrijf<br>met ingesteld, gereduceerd vermogen vol-<br>gens tijdsinterval                                                                   |
|                                      | Autom Warmtepomp ult: bedrijt zonder<br>warmtepomp volgens tijdsinterval                                                                                                |
|                                      | Continu gereduceerd vermogen: perma-<br>nente vermogensreductie voor geluidsver-<br>mindering                                                                           |
|                                      | Starttijd: definieert de tijd voor het begin van<br>het geluidsarm bedrijf                                                                                              |
|                                      | Eindtijd: definieert de tijd voor het eind van het geluidsarm bedrijf                                                                                                   |
|                                      | Vermogensreductie: 30 <b>40</b> 60%: vermo-<br>gen van de warmtepomp bij bedrijf met gere-<br>duceerd vermogen                                                          |

Tabel 3

#### 7.4 Warm water

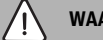

## WAARSCHUWING

#### Gevaar voor letsel door heet water!

Wanneer de thermische desinfectie ter voorkoming van legionella is vrijgeschakeld of de maximale boilertemperatuur (WWtemp. Max. of Boiler Max.) is ingesteld hoger dan 60 °C:

 Informeer alle betrokkenen en waarborg dat een mengmodule is geïnstalleerd.

i

Als de functie voor de thermische desinfectie geactiveerd is, wordt de boiler tot de daarvoor ingestelde temperatuur opgewarmd.

 Eisen uit het DVGW – werkblad W 511, gebruiksvoorwaarden voor de circulatiepomp incl. waterkwaliteit en instructie van de warmtebron volgen.

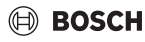

| Menuoptie                 | Beschrijving                                                                        |
|---------------------------|-------------------------------------------------------------------------------------|
| Circulatie                | Geef aan of een warmwatercirculatiepomp wordt aangestuurd.                          |
| Thermische<br>desinfectie | Aan: thermische desinfectie is geactiveerd.<br>Houd de veiligheidsaanwijzingen aan! |
|                           | Uit: thermische desinfectie is gedeactiveerd.                                       |

## 7.5 Zonne

| Menuoptie                           | Beschrijving                                                                                                    |
|-------------------------------------|----------------------------------------------------------------------------------------------------|
| Max. boiler-<br>temp.               | 15 <b>100</b> °C: bij maximale boilertemperatuur wordt de pomp uitgeschakeld.                                    |
|                                     | Geblok.: de boiler wordt niet geladen.                                                                           |
| Type collec-<br>torveld             | Vlakke collector   Vacuümbuiscollector: ge-<br>bruikte collectortype kiezen.                                     |
| Bruto collec-<br>toroppervlak       | <b>0</b> 50,0 m <sup>2</sup> : geïnstalleerde bruto collector-<br>oppervlak.                                     |
| Klimaatzone                         | 10 90 200: klimaatzone van de installa-<br>tieplaats; zonekaart (→ installatie-instructie<br>zonnemodule)        |
| Min. warm-<br>watertemp.            | 15 <b>60</b> 70 °C: grenstemperatuur voor de<br>start van het warmwateropwarming door de<br>warmtebron           |
|                                     | <b>Uit</b> : warmwateropwarming door de warmte-<br>bron onafhankelijk van de minimale warmwa-<br>tertemperatuur. |
| Moduleren-<br>de pomp               | Aan/uit: de zonneboilerpomp wordt niet mo-<br>dulerend aangestuurd.                                              |
|                                     | <b>PWM</b> : de zonneboilerpomp wordt modulerend via een PWM-signaal aangestuurd.                                |
|                                     | 0-10 V: de zonneboilerpomp wordt module-<br>rend via een analoog 0-10 V signaal aange-<br>stuurd.                |
| Vario-Match-<br>Flow                | <b>V-Match uit</b> : snelle collectorlading voor Vario-<br>Match-Flow uitgeschakeld.                             |
|                                     | 35 60 °C: inschakeltemperatuur voor Vario-<br>Match-Flow (alleen met toerentalregeling).                         |
| Leidingfunc-<br>tie                 | Nee: functie vacuümbuiscollectoren uitge-<br>schakeld.                                                           |
|                                     | Ja: elke 15 minuten wordt de pomp gedurende<br>5 seconden ingeschakeld.                                          |
| Inschakel-<br>versch. zon-<br>nepo. | 6 <b>10</b> 20 K: temperatuurverschil collector met boiler (voor inschakelen van de zonneboilerpomp).            |

| Menuoptie                         | Beschrijving                                                                                           |
|-----------------------------------|----------------------------------------------------------------------------------------------------|
| Uitschakel-<br>versch.<br>zon.po. | 3 5 17 K: temperatuurverschil collector<br>met boiler (voor uitschakelen van de zonneboi-<br>lerpomp). |
| Max. collec-<br>tortemp.          | 100 <b>120</b> 140 °C: bij overschrijden van de maximale collectortemperatuur is de pomp uit.          |
| Therm.des./<br>dag.opw. (K)       | Nee   Ja: deactiveert/activeert dagelijks op-<br>warmen                                                |
| Zonne-ener-<br>giesys. start      | Nee: voor onderhoudsdoeleinden kan het zon-<br>nesysteem met deze functie worden uitge-<br>schakeld.   |
|                                   | Ja: pas na vrijgave van deze functie start het zonnesysteem.                                           |
| Reset zonne-<br>opbrengst         | Nee: de zonneopbrengstmeter wordt niet ge-<br>reset.                                                   |
|                                   | Ja: de zonneopbrengstmeter wordt naar 0 ge-<br>reset.                                                  |
| Reset zonne-<br>module            | Nee: actuele instellingen van de zonneparame-<br>ters blijven behouden.                                |
|                                   | Ja: alle zonneparameters worden naar de fa-<br>brieksinstelling teruggezet.                            |

Tabel 5

## 7.6 Werkingscontrole

Met behulp van dit menu kunnen pompen en mengers van de installatie worden getest.

| Menuoptie   | Beschrijving                                                                              |
|-------------|-------------------------------------------------------------------------------------------|
| Functietest | Nee                                                                                       |
|             | Ja: start de functietesten. Verwarmingsgroep,<br>Zonne en Hybride systeem worden getoond. |

Tabel 6

## 7.6.1 Verwarmingsgroep

| Menuoptie  | Beschrijving                                           |
|------------|--------------------------------------------------------|
| PC1 CV-    | Uit   Aan: schakelt de cv-pomp                         |
| Mengmodule | <b>Stop</b> : mengmodule blijft in de momentele stand. |
|            | Openen: mengmodule gaat helemaal open.                 |
|            | Mk. cnt: mengmodule gaat helemaal dicht.               |

## 7.6.2 Zonne

| Menuoptie                  | Beschrijving                                                                                          |
|----------------------------|----------------------------------------------------------------------------------------------------|
| Zonneboiler-<br>pomp       | 5100%, bijv. 40%: zonneboilerpomp draait<br>met een toerental van 40% van het maximale<br>toerental.  |
|                            | <b>Uit</b> : zonneboilerpomp draait niet (uitgescha-<br>keld).                                        |
| PS6 therm.<br>desinf. pom. | 5 100%, bijv. 40%: desinfectiepomp draait<br>met een toerental van 40% van het maximale<br>toerental. |
|                            | <b>Uit</b> : desinfectiepomp draait niet (uitgescha-<br>keld).                                        |

Tabel 8

#### 7.6.3 Hybride systeem

| Menuoptie                            | Beschrijving                                                                              |
|--------------------------------------|-------------------------------------------------------------------------------------------|
| Ontluch-<br>tingsbedr.               | Uit/Aan: start/beëindigt het ventilatiebedrijf.                                           |
| Pompmodu-<br>latie                   | 0 <b>50</b> 100%: definieert het bereik van de pompmodulatie/het maximale toerental?      |
| Expansie-<br>ventiel                 | Openen/Mk. cnt: opent/sluit het expansieven-<br>tiel van het koelcircuit in de warmtepomp |
| Koudemid-<br>delcircuit              | Uit/Aan: activeert/deactiveert het koelcircuit.                                           |
| Inverter koel-<br>ventilator         | <b>Uit</b> /Aan: activeert/deactiveert de koelventila-<br>tor van de inverter.            |
| Condensaf-<br>voer ver-<br>warm.     | <b>Uit</b> /Aan: activeert/deactiveert de verwarming van de condensafvoer.                |
| Gewenste<br>waarde hy-<br>bride pomp | Toont de gewenste waarde. De waarde kan<br>niet worden veranderd.                         |
| PHO volu-<br>mestroom                | Toont de volumestroom. De waarde kan niet worden veranderd.                               |
| Compressor-<br>toerental             | Toont het toerental. De waarde kan niet wor-<br>den veranderd.                            |
| Compressor<br>gewenste<br>waarde     | Toont het gewenste toerental. De waarde kan niet worden veranderd.                        |
| VRO Recei-<br>ver ventiel            | Toont de status van het ventiel. De waarde kan niet worden veranderd.                     |
| VR1 Expan-<br>sie ventiel            | Toont de status van het ventiel. De waarde kan niet worden veranderd.                     |

| Menuoptie                        | Beschrijving                                                                              |
|----------------------------------|-------------------------------------------------------------------------------------------|
| 4-wegklep                        | Toont de status van het ventiel. De waarde kan niet worden veranderd.                     |
| Condensaf-<br>voer ver-<br>warm. | Toont de status van de condensafvoerverwar-<br>ming. De waarde kan niet worden veranderd. |
| Tabel 9                          |                                                                                           |

## 7.7 Informatie

| Menuoptie                          | Beschrijving                                                                                                    |
|------------------------------------|----------------------------------------------------------------------------------------------------|
| Warmtebron<br>(conventio-<br>neel) | Aanvoertemperatuur   CV-toestel temperatuur  <br>Gewenste aanvoertemp.   Retourtemperatuur  <br>Brander status   Waterdruk   Open verdeler  <br>Buitentemp.   Brander bedrijfstijd - totaal  <br>Branderuren verwarming   Branderuren warm<br>water   Warmtebron totale bedrijfstijd  <br>Branderstarts   Branderstarts verwarming  <br>Branderstarts warm water: weergave van de<br>temperaturen en tijden                                                                                                    |
| Hybride sys-<br>teem               | Actieve warmtebron   Tijd tot compr. herstart  <br>Huidige bedrijfsstatus   Smart grid   Temp. open<br>verdeler   Hybridepomp   Gewenste waarde hy-<br>bride pomp   PH0 volumestroom  <br>Compressortoerental   Compressor gewenste<br>waarde   VR0 Receiver ventiel   VR1 Expansie<br>ventiel   4-wegklep   Condensafvoer verwarm.  <br>TH2 Retourtemp.   TL2 Luchtaanzuigtemp.  <br>TL1 Luchtaanzuigtemperatuur   TR5 Zuiggas<br>temp.   TR1 Compressor temp.   TR6<br>Persgastemp.   TC3 Warmte/koudedrager<br>uittemperatuur   TR3 Cond. temp. verwarm  <br>TR4 Cond. temp. koelen   TA4<br>Cond.afvoertemp.   JR0 Temp.<br>lagedruksensor   JR1 Temp. hogedruksensor  <br>TC0 Retourtemp.   Compressor bedrijfstijd  <br>Compressorstarts |
| Verwar-<br>mingsgroep              | Ingestelde ruimtetemp.  Actuele ruimtetemp.  <br>Gewenste aanvoertemp.  Aanvoertempera-<br>tuur: weergave van de temperaturen<br>Mengklep positie: toestand van het mengventiel                                                                                                    |
| Warmwater-<br>voorziening          | Bedrijfsmodus warm water: weergave van de<br>actuele bedrijfsmodus voor warmwatervoor-<br>ziening                                                                                                    |
|                                    | Warmwatertemperatuur   Gewenste waarde<br>warm water   Maximale warmwatertempera-<br>tuur: weergave van de temperaturen.                                                                                                    |

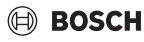

| Menuoptie | Beschrijving                                                    |
|-----------|-----------------------------------------------------------------|
| Systeem-  | SW regelaar (bedieningsunit MH 210)   Land                      |
| ten       | inbedrijfname   Toesteltype   SW toestel   SW                   |
|           | bride manager   SW buitenunit: weergave van de software-versie. |

#### 7.8 Bedrijfsstatus - Storingen

| Menuoptie                 | Beschrijving                                                                                             |
|---------------------------|----------------------------------------------------------------------------------------------------|
| Actuele sto-<br>ringen    | Bijv. 23E/1009: alle actuele storingen worden getoond, gerangschikt op ernst van de storing.             |
| Storingshis-<br>torie     | Bijv. 34V/1013: de laatste 20 storingen wor-<br>den getoond, gerangschikt op tijdstip van op-<br>treden. |
| Storingshist.<br>resetten | De storingshistorie van het systeem wordt ge-<br>reset.                                                  |
| Alarmen re-<br>setten     | Nee: de alarmmelding blijft behouden.<br>Ja: de alarmmelding wordt gewist.                               |

Tabel 11

#### 7.9 Service

| Menuoptie                | Beschrijving                                                                                                    |
|--------------------------|----------------------------------------------------------------------------------------------------|
| Onderhoud-<br>smeldingen | Ja: gebruiker krijgt een herinnering, dat voor<br>het hybride systeem onderhoud nodig is. Bo-<br>vendien wordt de gebruiker gevraagd, een da-<br>tum voor de herinneringsfunctie in te stellen. |
|                          | Nee: de herinneringsfunctie is gedeactiveerd.                                                                                                    |
| Onderh.da-<br>tum        | Datum voor het tijdstip van de herinnering in-<br>stellen.                                                                                                    |
| Reset                    | De herinnering voor de actuele datum wordt<br>uitgeschakeld en de datum voor de volgende<br>herinnering wordt op de actuele datum + 365<br>dagen ingesteld.                                     |

Tabel 12

#### 7.10 Fabrieksins.resetten

| Menuoptie     | Beschrijving                                                                                                    |
|---------------|----------------------------------------------------------------------------------------------------|
| Fabriek-      | Nee: alle instellingen blijven behouden.                                                                          |
| sins.resetten | Ja: alle instellingen van alle componenten in<br>het systeem worden naar de fabrieksinstellin-<br>gen teruggezet. |

Tabel 13

## 8 Instellen verwarmingsysteem en stooklijnen voor de weersafhankelijke regeling

#### Geoptimaliseerde stooklijn

De geoptimaliseerde stooklijn (**Buitentemp.gestuurd geopt**.) is een naar boven gekromde curve, die is gebaseerd op de exacte toekenning van de aanvoertemperatuur aan een bijbehorende buitentemperatuur.

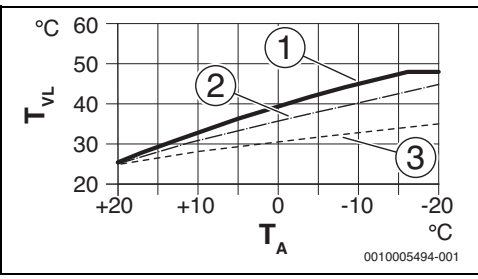

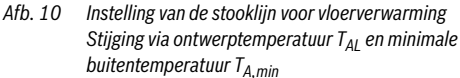

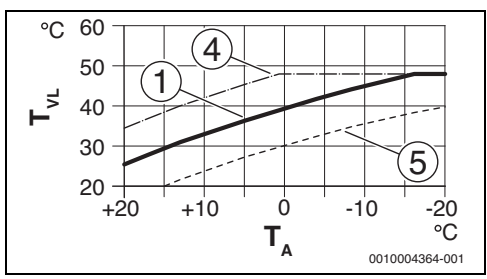

Afb. 11 Instelling van de stooklijn voor vloerverwarming Parallelle verschuiving via gewenste kamertemperatuur

- T<sub>A</sub> Buitentemperatuur
- T<sub>VL</sub> Aanvoertemperatuur
- Instelling: T<sub>AL</sub> = 45 °C, T<sub>A,min</sub> = -10 °C (basiscurve), begrenzing bij T<sub>VL,max</sub> = 48 °C
- [2] Instelling: T<sub>AL</sub> = 40 °C, T<sub>A,min</sub> = -10 °C
- [3] Instelling:  $T_{AL} = 35 \text{ °C}$ ,  $T_{A,min} = -20 \text{ °C}$
- Parallelle verschuiving van de basiscurve [1] door verhogen van de gewenste kamertemperatuur, begrenzing bij T<sub>VL,max</sub> = 48 °C
- [5] Parallelle verschuiving van de basiscurve [1] door verlagen van de gewenste kamertemperatuur

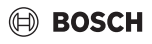

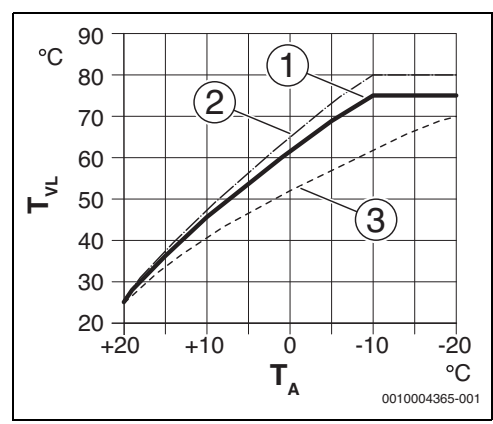

Afb. 12 Instelling van de stooklijn voor radiator Stijging via dimensioneringstemperatuur T<sub>AL</sub> en minimale buitentemperatuur T<sub>A,min</sub>

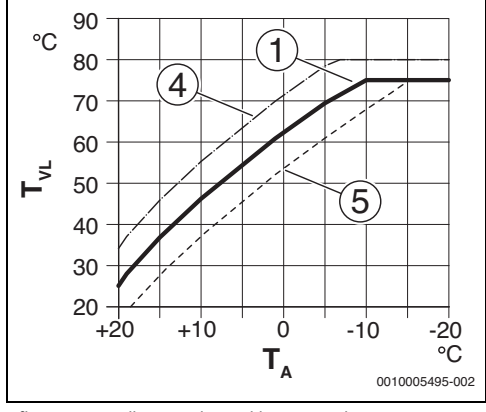

Afb. 13 Instelling van de stooklijn voor radiator Parallelle verschuiving via gewenste kamertemperatuur

- T<sub>A</sub> Buitentemperatuur
- T<sub>VL</sub> Aanvoertemperatuur
- [1] Instelling:  $T_{AL}$  = 75 °C,  $T_{A,min}$  = -10 °C (basiscurve), begrenzing bij  $T_{VL,max}$  = 75 °C
- [2] Instelling: T<sub>AL</sub> = 80 °C, T<sub>A,min</sub> = -10 °C, begrenzing bij T<sub>VL,max</sub> = 80 °C
- [3] Instelling:  $T_{AL}$  = 70 °C,  $T_{A,min}$  = -20 °C
- Parallelle verschuiving van de basiscurve [1] door verhogen van de gewenste kamertemperatuur, begrenzing bij T<sub>VL,max</sub> = 80 °C
- [5] Parallelle verschuiving van de basiscurve [1] door verlagen van de gewenste kamertemperatuur, begrenzing bij  $T_{VL,max}$  = 75 °C

#### Eenvoudige stooklijn

De eenvoudige stooklijn (**Buitentemperatuur met voetpunt**) is een vereenvoudigde weergave van de gekromde stooklijn als rechte lijn. Deze rechte lijn wordt beschreven door twee punten: voetpunt (beginpunt van de stooklijn) en eindpunt.

|                             | Vloerverwar-<br>ming | Radiator |
|-----------------------------|----------------------|----------|
| Minimale buitentemperatuur  | – 10 °C              | - 10°C   |
| T <sub>A,min</sub>          |                      |          |
| Voetpunt                    | 25 °C                | 25 ℃     |
| Eindpunt                    | 45 °C                | 75 ℃     |
| Maximale aanvoertemperatuur | 48 °C                | 75 ℃     |
| T <sub>VL,max</sub>         |                      |          |

Tabel 14 Basisinstellingen van de eenvoudige stooklijnen

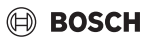

#### Storingen verhelpen 9

Het display van de bedieningsunit geeft een storing aan. De oorzaak kan een storing van de bedieningsunit, een component, een module of de warmtebron zijn. Het servicehandboek met gedetailleerde storingsbeschrijvingen bevat aanvullende informatie over het verhelpen van storingen.

## i

Opbouw tabelkop:

storingscode - subcode - [oorzaak of storingsbeschrijving].

#### A21...A24 - 1010 - [Geen communicatie via BUS-verbinding EMS] (A21 = cv-groep 1...A24 = cv-groep 4) Testprocedure/oorzaak Remedie Controleer, of de buskabel Bedradingsfouten verhelpen verkeerd is aangesloten en regelaar uit- en weer in-

|                                                                                                    | schakelen                                |
|----------------------------------------------------------------------------------------------------|------------------------------------------|
| Controleer of de buskabel de-<br>fect is                                                                                                    | Buskabel repareren dan wel<br>vervangen. |
| Verwijder de uitbreidingsmo-<br>dule van de EMS-BUS en<br>schakel de regelaar uit en<br>weer aan. Controleer of de<br>storingsoorzaak de module of<br>de modulebedrading is | Vervang de defecte EMS-<br>BUS-deelnemer |

Tabel 15

## A21...A24 - 1037 - [Buitentemp.sensor defect, Beperkt verwarmen actief] (A21 = cv-groep 1...A24 = cv-groep 4)

| Testprocedure/oorzaak                                                                                                    | Remedie                                                                                                    |
|----------------------------------------------------------------------------------------------------|----------------------------------------------------------------------------------------------------|
| Controleer de configuratie.<br>Met de gekozen instelling is<br>een buitentemperatuursen-<br>sor nodig.                                                       | Wanneer geen buitentempe-<br>ratuursensor is gewenst. Kies<br>de configuratie kamertempe-<br>ratuurgeregeld in de regelaar. |
| Controleer de verbindingska-<br>bel tussen regelaar en buiten-<br>temperatuursensor op<br>doorgang                                                           | Los de storing op, wanneer<br>geen doorgang aanwezig is                                                                     |
| Controleer de elektrische<br>aansluiting van de verbin-<br>dingskabel in de buitentem-<br>peratuursensor<br>respectievelijk aan de stekker<br>in de regelaar | Reinig gecorrodeerde aansl-<br>uitklemmen in buitensensor-<br>huis.                                                         |

| A21A24 - 1037 - [Buitentemp.sensor defect, Beperkt<br>verwarmen actief] (A21 = cv-groep 1A24 = cv-groep 4)             |                                                                                                    |
|----------------------------------------------------------------------------------------------------|----------------------------------------------------------------------------------------------------|
| Testprocedure/oorzaak                                                                                                  | Remedie                                                                                                    |
| Controleer de buitentempera-<br>tuursensor conform de tabel                                                            | Vervang de sensor, wanneer<br>de waarde niet overeenko-<br>men                                             |
| Controleer de spanning op de<br>aansluitklemmen van de bui-<br>tentemperatuursensor in de<br>regelaar conform de tabel | Vervang de regelaar, wanneer<br>de sensorwaarden kloppen,<br>maar de spanningswaarden<br>niet overeenkomen |

Tabel 16

| A21A24 · 1038 · [Tijd/datum ongeldige waarde] (A21 =<br>cv-groep 1A24 = cv-groep 4) |                         |
|-------------------------------------------------------------------------------------|-------------------------|
| Testprocedure/oorzaak                                                               | Remedie                 |
| Datum/tijd nog niet ingesteld                                                       | Instellen datum/tijd    |
| Voedingsspanninggedurende<br>langere tijd uitgevallen                               | Voorkom spanningsuitval |
| Tabel 17                                                                            |                         |

| (A21 - CV-gloep 1A24 - C)                        | sioch 4)                                                                                   |
|--------------------------------------------------|--------------------------------------------------------------------------------------------|
| lestprocedure/oorzaak                            | Remedie                                                                                    |
| Systeemregelaar of afstands-<br>bediening defect | Bedieningsunit in woonruimte<br>installeren (niet op het cv-toe<br>stel)                   |
|                                                  | of                                                                                         |
|                                                  | Type regeling een cv-groep<br>van ruimtegeregeld naar<br>weersafhankelijk omschake-<br>len |
|                                                  | Vorstbescherming van ruimte<br>naar buiten omschakelen                                     |
|                                                  | Systeemregelaar of afstands-<br>bediening vervangen                                        |

Iapei 18

| A61 - 6004 - [Geen communicatie zonnemodule]                                                                                                   |                           |
|----------------------------------------------------------------------------------------------------|---------------------------|
| Testprocedure/oorzaak                                                                                                    | Remedie                   |
| Controleer de configuratie<br>(adresinstelling module). Met<br>de gekozen instelling is een<br>zonnemodule nodig                               | Verander de configuratie  |
| Controleer de BUS-verbin-<br>dingskabel naar zonnemodule<br>op beschadiging. Busspan-<br>ning op zonnemodule moet<br>tussen 12-15 V DC liggen. | Vervang beschadigde kabel |
| Zonnemodule defect                                                                                                    | Vervangen module          |

#### A21...A24 - 1001 - [Geen communicatie tussen systeemreg. en afst.bediening] (A21 = cv-groep 1...A24 = cvgroep 4) Testprocedure/oorzaak Remedie Controleer de configuratie Verander de configuratie (adresinstelling). Met de gekozen instelling is een systeemregelaar nodig. Controleer de busverbin-Vervang beschadigde kabel dingskabel naar de systeemregelaar op beschadiging. Busspanning op systeemregelaar moet tussen 12-15 V DC liggen. Afstandsbediening of Afstandsbediening of systeemregelaar defect systeemregelaar vervangen

Tabel 20

#### A31...A34 - 3021...3024 - [CV-groep aanvoertemp.sensor defect - Beperkt verwarmen actief] (A31/3021 = cv-groep 1...A34/3024 = cy-groep 4)

| Testprocedure/oorzaak                                                                                  | Remedie                                    |
|----------------------------------------------------------------------------------------------------|--------------------------------------------|
| Controleer de configuratie.<br>Met de gekozen instelling is<br>een aanvoertemperatuursen-<br>sor nodig | Verander de configuratie                   |
| Controleer de verbindingska-<br>bel tussen mengmodule en<br>aanvoertemperatuursensor                   | Maak de verbinding op de juis-<br>te wijze |

| A31A34 - 30213024 - [CV-groep aanvoertemp.sensor<br>defect - Beperkt verwarmen actief] (A31/3021 = cv-groep<br>1A34/3024 = cv-groep 4) |                                                                                                    |
|----------------------------------------------------------------------------------------------------|----------------------------------------------------------------------------------------------------|
| Testprocedure/oorzaak                                                                                                    | Remedie                                                                                                    |
| Controleer de aanvoertempe-<br>ratuursensor conform de ta-<br>bel                                                                      | Vervang de sensor wanneer<br>de waarden niet overeenko-<br>men                                                       |
| Controleer de spanning aan<br>de aansluitklemmen van de<br>aanvoertemperatuursensor<br>op de mengmodule conform<br>de tabel            | Vervang de cv-circuitmodule,<br>wanneer de sensorwaarden<br>kloppen, maar de spannings-<br>waarden niet overeenkomen |

Tabel 21

| A51 - 6021 - [Zonnecollectorsensor defect]                                                                                       |                                                                                                    |
|----------------------------------------------------------------------------------------------------|----------------------------------------------------------------------------------------------------|
| Testprocedure/oorzaak                                                                                                    | Remedie                                                                                                    |
| Controleer de configuratie.<br>Met de gekozen instelling is<br>een collectortemperatuursen-<br>sor nodig                         | Wijzig de configuratie.                                                                                           |
| Controleer de verbindingska-<br>bel tussen zonnemodule en<br>collectortemperatuursensor                                          | Maak de verbinding op de juis-<br>te wijze                                                                        |
| Controleer de collectortem-<br>peratuursensor aan de hand<br>van de tabel                                                        | Vervang de sensor, wanneer<br>waarden niet overeenkomen                                                           |
| Controleer de spanning aan<br>de aansluitklemmen van de<br>collectortemperatuursensor<br>op het zonnesysteem conform<br>de tabel | Vervang het zonnesysteem,<br>wanneer de sensorwaarden<br>kloppen, maar de spannings-<br>waarden niet overeenkomen |

### Tabel 22

## A51 - 6022 - [Boiler 1 temperatuursensor onder defect Beperkt verwarmen actief]

| Testprocedure/oorzaak                                                                                | Remedie                                                                         |
|----------------------------------------------------------------------------------------------------|---------------------------------------------------------------------------------|
| Controleer de configuratie.<br>Met de gekozen instelling is<br>een boilertemperatuursensor<br>nodig. | Verander de configuratie                                                        |
| Controleer de verbindingska-<br>bel tussen zonnemodule en<br>boilertemperatuursensor on-<br>deraan   | Maak de verbinding op de juis-<br>te wijze                                      |
| Controleer de elektrische aan-<br>sluiting van de verbindingska-<br>bel op het zonnesysteem          | Los het contactprobleem op,<br>wanneer schroeven of een<br>connector los zitten |

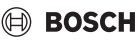

| A51 - 6022 - [Boiler 1 temperatuursensor onder defect Be- |
|-----------------------------------------------------------|
| nerkt verwarmen actief]                                   |

| perkever warmen actien]                                                                                                    |                                                                                                    |
|----------------------------------------------------------------------------------------------------|----------------------------------------------------------------------------------------------------|
| Testprocedure/oorzaak                                                                                                    | Remedie                                                                                                  |
| Controleer de boilertempera-<br>tuursensor aan de hand van<br>de tabel                                                                        | Vervang de sensor, wanneer<br>de waarde niet overeenkomen                                                |
| Controleer de spanning aan<br>de aansluitklemmen van de<br>boilertemperatuursensor on-<br>der op het zonnesysteem aan<br>de hand van de tabel | Vervang de module, wanneer<br>de sensorwaarden kloppen,<br>maar de spanningswaarden<br>niet overeenkomen |
| Tabel 23                                                                                                    |                                                                                                    |

| A61 - 1010 - [Geen communicatie via BUS-verbinding EMS]                                                                                                    |                                                                         |
|----------------------------------------------------------------------------------------------------|-------------------------------------------------------------------------|
| Testprocedure/oorzaak                                                                                                    | Remedie                                                                 |
| Controleer, of de buskabel<br>verkeerd is aangesloten                                                                                                    | Bedradingsfouten verhelpen<br>en regelaar uit- en weer in-<br>schakelen |
| Controleer of de buskabel de-<br>fect is                                                                                                    | Buskabel repareren dan wel<br>vervangen.                                |
| Verwijder de uitbreidingsmo-<br>dule van de EMS-BUS en scha-<br>kel de regelaar uit en weer<br>aan. Controleer of de sto-<br>ringsoorzaak de module of de<br>modulebedrading is. | Vervang de defecte EMS-BUS-<br>deelnemer                                |

A61 - 1037 - [Buitentemp.sensor defect, Beperkt verwarmen actief]

| men acuer]                                                                                                    |                                                                                                    |
|----------------------------------------------------------------------------------------------------|----------------------------------------------------------------------------------------------------|
| Testprocedure/oorzaak                                                                                                    | Remedie                                                                                                    |
| Controleer de configuratie.<br>Met de gekozen instelling is<br>een buitentemperatuursen-<br>sor nodig.                                                       | Wanneer geen buitentempe-<br>ratuursensor is gewenst. Kies<br>de configuratie kamertempe-<br>ratuurgeregeld in de regelaar. |
| Controleer de verbindingska-<br>bel tussen regelaar en buiten-<br>temperatuursensor op<br>doorgang                                                           | Los de storing op, wanneer<br>geen doorgang aanwezig is                                                                     |
| Controleer de elektrische<br>aansluiting van de verbin-<br>dingskabel in de buitentem-<br>peratuursensor<br>respectievelijk aan de stekker<br>in de regelaar | Reinig gecorrodeerde aansl-<br>uitklemmen in buitensensor-<br>huis.                                                         |

| A61 - 1037 - [Buitentemp.sensor defect, Beperkt verwar-<br>men actief]                                                 |                                                                                                    |
|----------------------------------------------------------------------------------------------------|----------------------------------------------------------------------------------------------------|
| Testprocedure/oorzaak                                                                                                  | Remedie                                                                                                    |
| Controleer de buitentempera-<br>tuursensor conform de tabel                                                            | Vervang de sensor, wanneer<br>de waarde niet overeenko-<br>men                                             |
| Controleer de spanning op de<br>aansluitklemmen van de bui-<br>tentemperatuursensor in de<br>regelaar conform de tabel | Vervang de regelaar, wanneer<br>de sensorwaarden kloppen,<br>maar de spanningswaarden<br>niet overeenkomen |
| Tabel 25                                                                                                    |                                                                                                    |

A61 - 1081 - [Twee master bedieningsregelingen in het systeem. Testprocedure/oorzaak Remedie Controleer in het installatieni- De bedieningsunit voor een

| Controleer in het installatieni- | De bedieningsunit voor een |
|----------------------------------|----------------------------|
| veau de parametrering            | cv-groep 1 4 als master    |
|                                  | aanmelden                  |

#### Tabel 26

| A61 - 3061 - [Geen communicatie met mengmodule]                                                                                                    |                             |
|----------------------------------------------------------------------------------------------------|-----------------------------|
| Testprocedure/oorzaak                                                                                                    | Remedie                     |
| Controleer de configuratie<br>(adresinstelling op de modu-<br>le). Met de gekozen instelling<br>is een cv-circuitmodule nodig                                | Verander de configuratie    |
| Controleer de BUS-verbin-<br>dingskabel naar cv-circuitmo-<br>dule op beschadiging.<br>Busspanning op cv-circuitmo-<br>dule moet tussen 12-15 V DC<br>liggen | Vervang beschadigde kabel   |
| Cv-circuitmodule defect                                                                                                    | Vervang de cv-circuitmodule |

#### Tabel 27

| A61 - 3091 - [Ruimtetemperatuursensor defect]    |                                                                                       |
|--------------------------------------------------|---------------------------------------------------------------------------------------|
| Testprocedure/oorzaak                            | Remedie                                                                               |
| Systeemregelaar of afstands-<br>bediening defect | Autoconfiguratie herstarten.<br>Alle deelnemers moeten op<br>de BUS zijn aangesloten. |
|                                                  | Systeemregelaar of afstands-<br>bediening vervangen                                   |

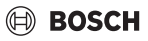

| Hxx [] |                               |                             |
|--------|-------------------------------|-----------------------------|
|        | Testprocedure/oorzaak         | Remedie                     |
|        | Bijvoorbeeld service-interval | Service nodig, raadpleeg de |
|        | van de warmtebron is verlo-   | documentatie van de warmte- |

pen. Tabel 29

| A61 - 3011 - [Configuratiefout: mengmodule niet ge-<br>bruikt]                                             |                                                                    |
|----------------------------------------------------------------------------------------------------|--------------------------------------------------------------------|
| Testprocedure/oorzaak                                                                                      | Remedie                                                            |
| Er is een cv-circuitmodule in<br>het systeem, die met de geko-<br>zen instelling niet wordt ge-<br>bruikt. | Controleer de configuratie<br>(adresinstelling op de modu-<br>le). |

bron.

Tabel 30

| A61 - 1005 - [Instellingen nog niet bevestigd]    |                                                             |
|---------------------------------------------------|-------------------------------------------------------------|
| Testprocedure/oorzaak                             | Remedie                                                     |
| Systeemconfiguratie niet vol-<br>ledig uitgevoerd | Systeemconfiguratie opnieuw<br>starten en met OK bevestigen |
| Tabel 31                                          |                                                             |

label 31

| A61 - 1038 - [Tijd/datum ongeldige waarde]             |                                                 |
|--------------------------------------------------------|-------------------------------------------------|
| Testprocedure/oorzaak                                  | Remedie                                         |
| Datum/tijd nog niet ingesteld                          | Stel datum/tijd in.                             |
| Voedingsspanning gedurende<br>langere tijd uitgevallen | Stel datum/tijd in. Voorkom<br>spanningsuitval. |
| Tabel 32                                               |                                                 |

| A61 - 6001 - [Configuratiefout: zonnemodule niet ge-<br>bruikt]                                |                                                                    |
|------------------------------------------------------------------------------------------------|--------------------------------------------------------------------|
| Testprocedure/oorzaak                                                                          | Remedie                                                            |
| Er is een zonnemodule in het<br>systeem, die met de gekozen<br>instelling niet wordt gebruikt. | Controleer de configuratie<br>(adresinstelling op de modu-<br>le). |

Tabel 33

| A21A24 - 3011 - [Configuratiefout: mengmodule niet<br>gebruikt] (A21 = cv-groep 1A24 = cv-groep 4)         |                                                                    |
|----------------------------------------------------------------------------------------------------|--------------------------------------------------------------------|
| Testprocedure/oorzaak                                                                                      | Remedie                                                            |
| Er is een cv-circuitmodule in<br>de cv-groep, die met de geko-<br>zen instelling niet wordt ge-<br>bruikt. | Controleer de configuratie<br>(adresinstelling op de modu-<br>le). |

Tabel 34

| Remedie           |
|-------------------|
| Foestel vervangen |
|                   |

Tabel 35

A21...A24 - 1045 - [De regelaar is niet compatibel met het gebruikte systeem. Verbind na uitschakelen van de warmtebron een compatibel regelaar.] (A21 = cv-groep 1...A24 = cv-groep 4)

| Testprocedure/oorzaak                                         | Remedie                                                  |
|---------------------------------------------------------------|----------------------------------------------------------|
| Het product is op een niet on-<br>dersteund systeem aangeslo- | Controleer of MID in het EMS-<br>systeem is aangesloten. |
| ten                                                           | Start de systeemconfiguratie opnieuw                     |

#### Tabel 36

| A21A24 - 1162 - [Interne storing - software werkt met<br>de fabrieksinstellingen] (A21 = cv-groep 1A24 = cv-<br>groep 4) |                                                           |  |
|----------------------------------------------------------------------------------------------------|-----------------------------------------------------------|--|
| Testprocedure/oorzaak                                                                                                    | Remedie                                                   |  |
| Verkeerde instellingen                                                                                                   | Alle instellingen controleren<br>en eventueel veranderen. |  |

Tabel 37

| A61 · 1162 · [Interne storing · software werkt met de fa-<br>brieksinstellingen] |                                                           |
|----------------------------------------------------------------------------------|-----------------------------------------------------------|
| Testprocedure/oorzaak                                                            | Remedie                                                   |
| Verkeerde instellingen                                                           | Alle instellingen controleren<br>en eventueel veranderen. |

#### Tabel 38

| A21A24 - 1164 - [Interne storing in programmaverloop]<br>(A21 = cv-groep 1A24 = cv-groep 4) |                                                           |  |
|---------------------------------------------------------------------------------------------|-----------------------------------------------------------|--|
| Testprocedure/oorzaak                                                                       | Remedie                                                   |  |
| Verkeerde instellingen                                                                      | Alle instellingen controleren<br>en eventueel veranderen. |  |

#### Tabel 39

| A61 - 1164 - [Interne storing in programmaverloop] |                                                           |  |
|----------------------------------------------------|-----------------------------------------------------------|--|
| Testprocedure/oorzaak                              | Remedie                                                   |  |
| Verkeerde instellingen                             | Alle instellingen controleren<br>en eventueel veranderen. |  |

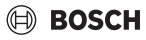

## 10 Milieubescherming en afvalverwerking

Milieubescherming is een ondernemingsprincipe van de Bosch Groep. Productkwaliteit, economische rendabiliteit en milieubescherming zijn gelijkwaardige doelen voor ons. Milieuwet- en regelgeving worden strikt nageleefd. Ter bescherming van het milieu passen wij, met inachtneming van bedrijfseconomische aspecten, de best mogelijke technieken en materialen toe.

#### Verpakking

Bij het verpakken zijn we betrokken bij de landspecifieke recyclingsystemen, die een optimale recycling waarborgen. Alle gebruikte verpakkingsmaterialen zijn milieuvriendelijk en recyclebaar.

#### Recyclen

Oude producten bevatten materialen die gerecycled kunnen worden.

De componenten kunnen gemakkelijk worden gescheiden en kunststoffen zijn gemarkeerd. Daardoor kunnen ze worden gesorteerd en voor recycling of afvalverwerking worden afgegeven.

#### Afgedankte elektrische en elektronische toestellen

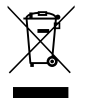

Dit symbool geeft aan dat het product niet met ander afval mag worden afgevoerd, maar moet worden ingeleverd bij verzamelpunten voor afvalverwerking en recycling.

Dit symbool geldt in landen waar de voorschriften voor elektronisch en elektrisch afval gelden bijv. "(UK) Waste Electrical and Electronic Equipment Regulations 2013 (as amended)". Deze voorschriften bepalen het kader voor de terugname en recycling van gebruikte elektronische toestellen, zoals van toepassing in elk land.

Aangezien elektronische apparatuur gevaarlijke stoffen kan bevatten, moet deze op verantwoorde wijze worden gerecycled om mogelijke schade aan het milieu en de menselijke gezondheid tot een minimum te beperken. Bovendien draagt recycling van elektronisch afval bij tot het behoud van natuurlijke hulpbronnen.

Voor meer informatie over het milieuvriendelijk afvoeren van elektrische en elektronische apparatuur kunt u contact opnemen met de bevoegde lokale autoriteiten, uw huisvuildienst of de dealer waar u het product hebt gekocht.

#### Hier vindt u meer informatie:

www.bosch-homecomfortgroup.com/en/company/legal-topics/weee/

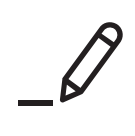

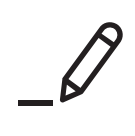

Bosch Thermotechniek B.V. Postbus 3, 7400 AA Deventer

Professioneel T: 0570 602 206 E: verkoopnederland@nefit.nl professioneel.nefit-bosch.nl

Consument T: 0570 602 500 E: consument@nefit.nl nefit-bosch.nl